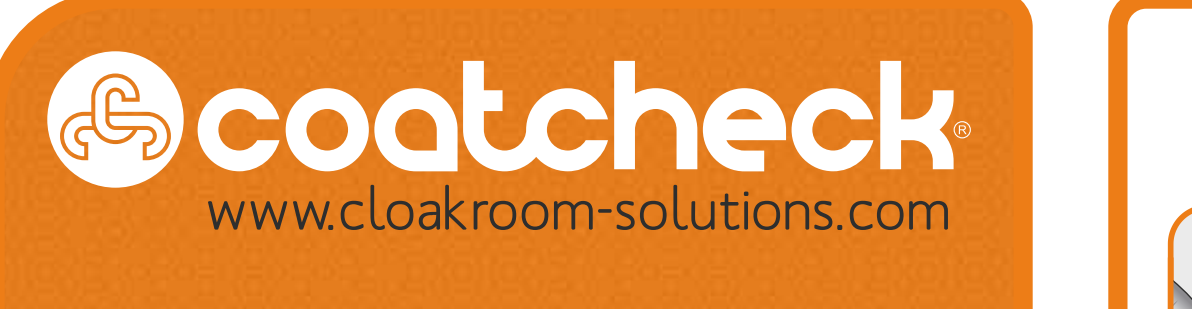

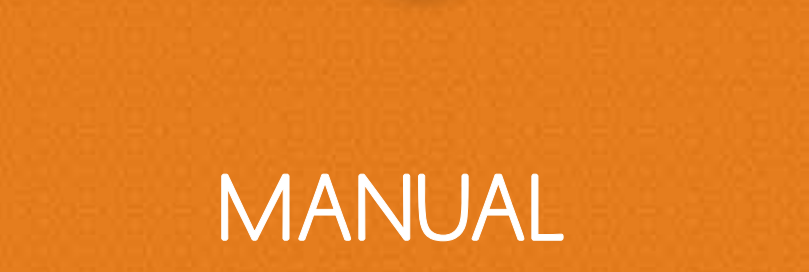

@cootcheck

Cloakroom Ticketing & Luggage Tag System

## QUICK CONNECT

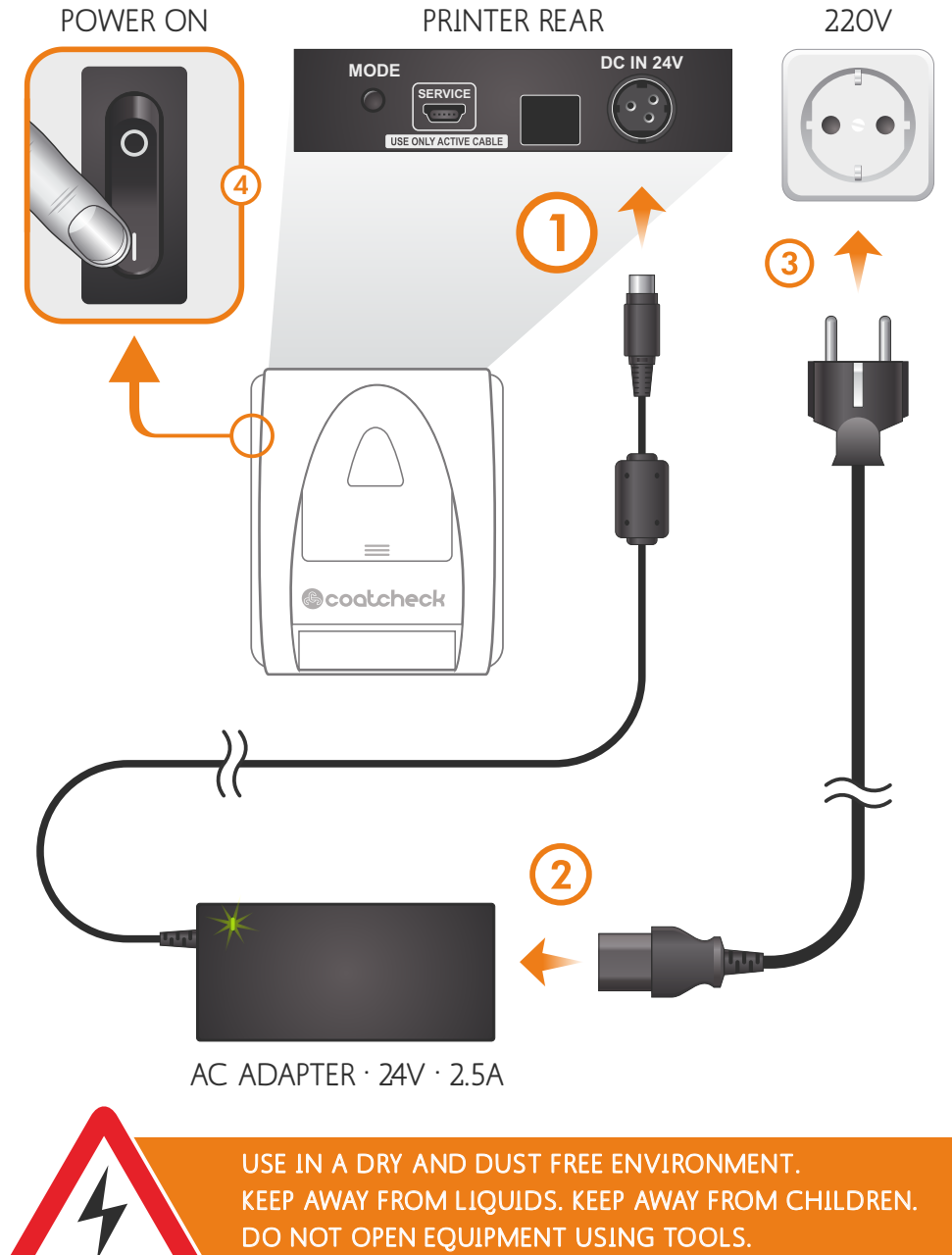

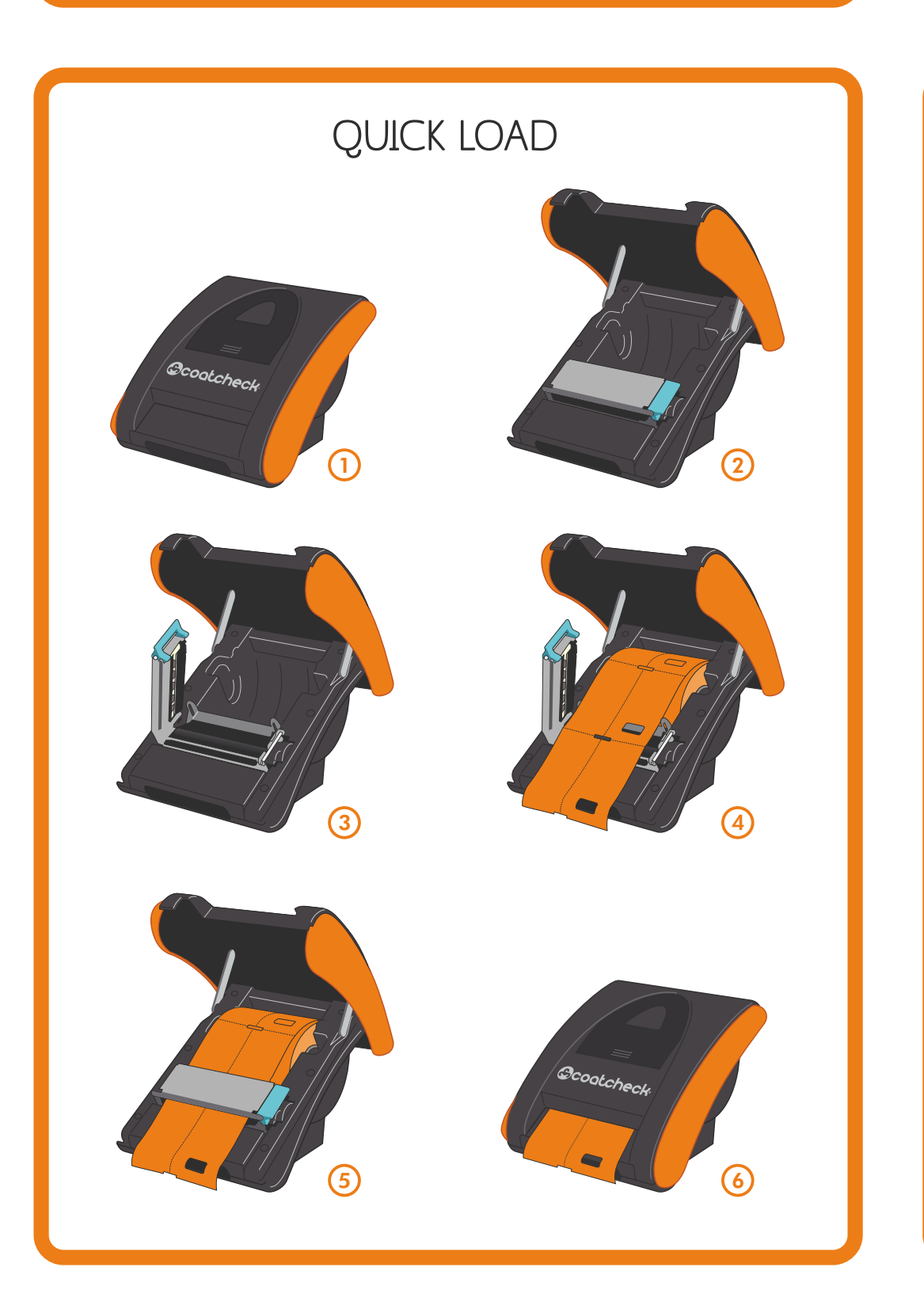

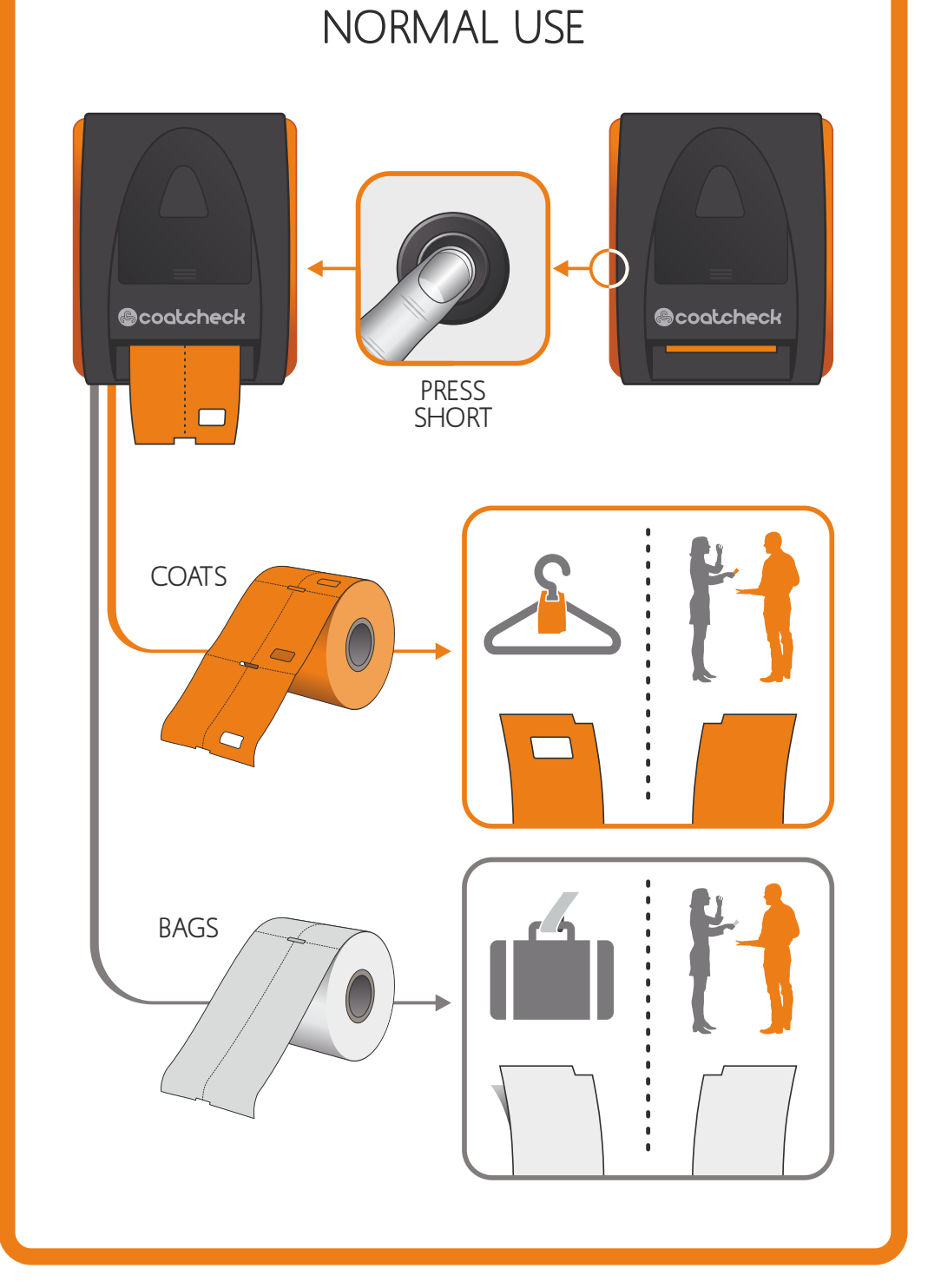

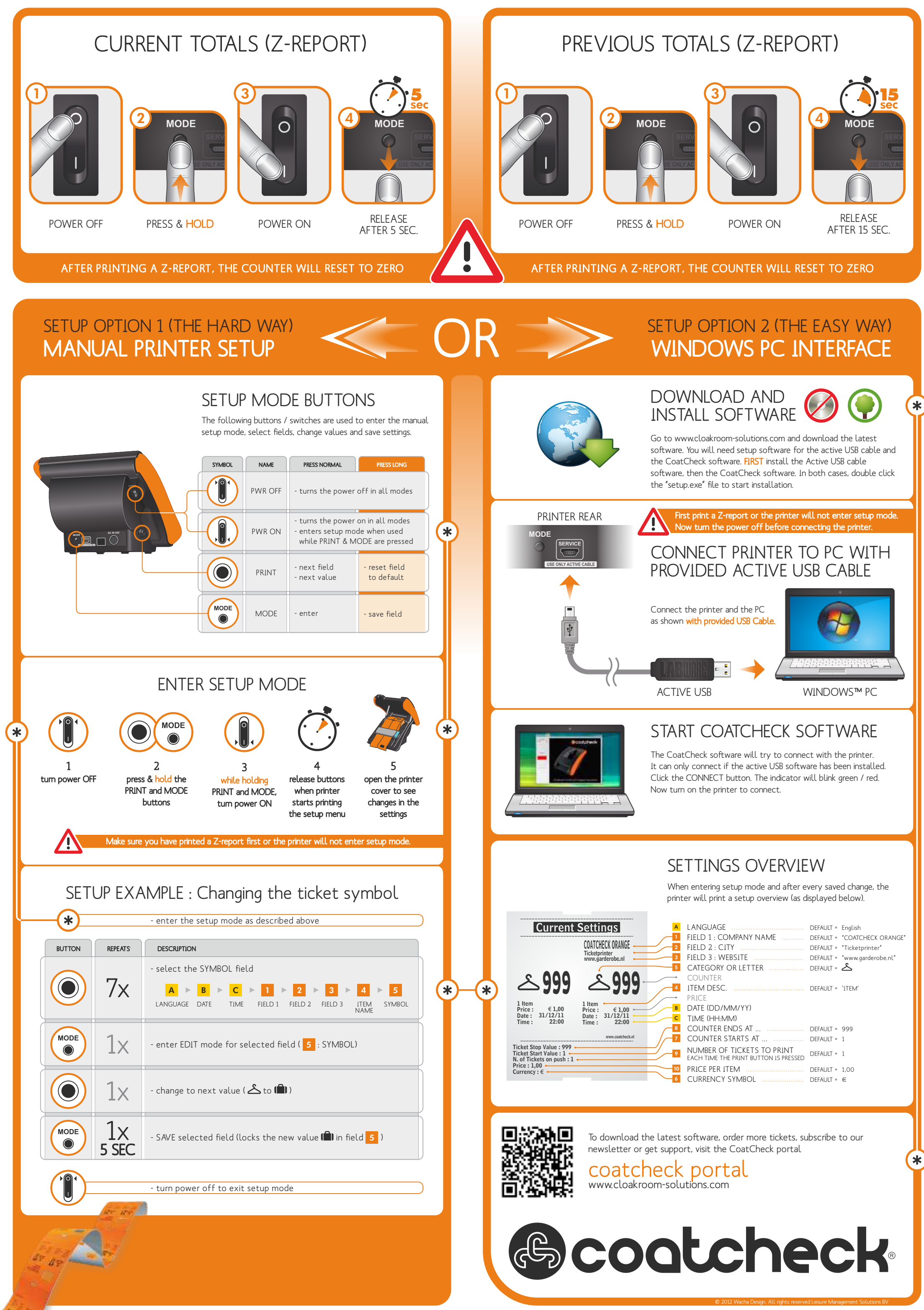